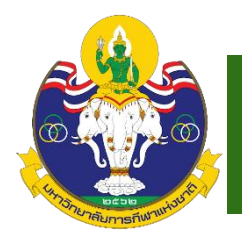

คู่มือการสมัครสอบและการสอบวัดความรู้ความสามารถทางภาษาอังกฤษ มหาวิทยาลัยการกีฬาแห่งชาติ

#### ขั้นตอนการลงทะเบียนเว็บไซต์

1. เข้าสู่เว็บไซต์มหาวิทยาลัยการกีฬาแห่งชาติ <u>http://www.tnsu.ac.th</u>

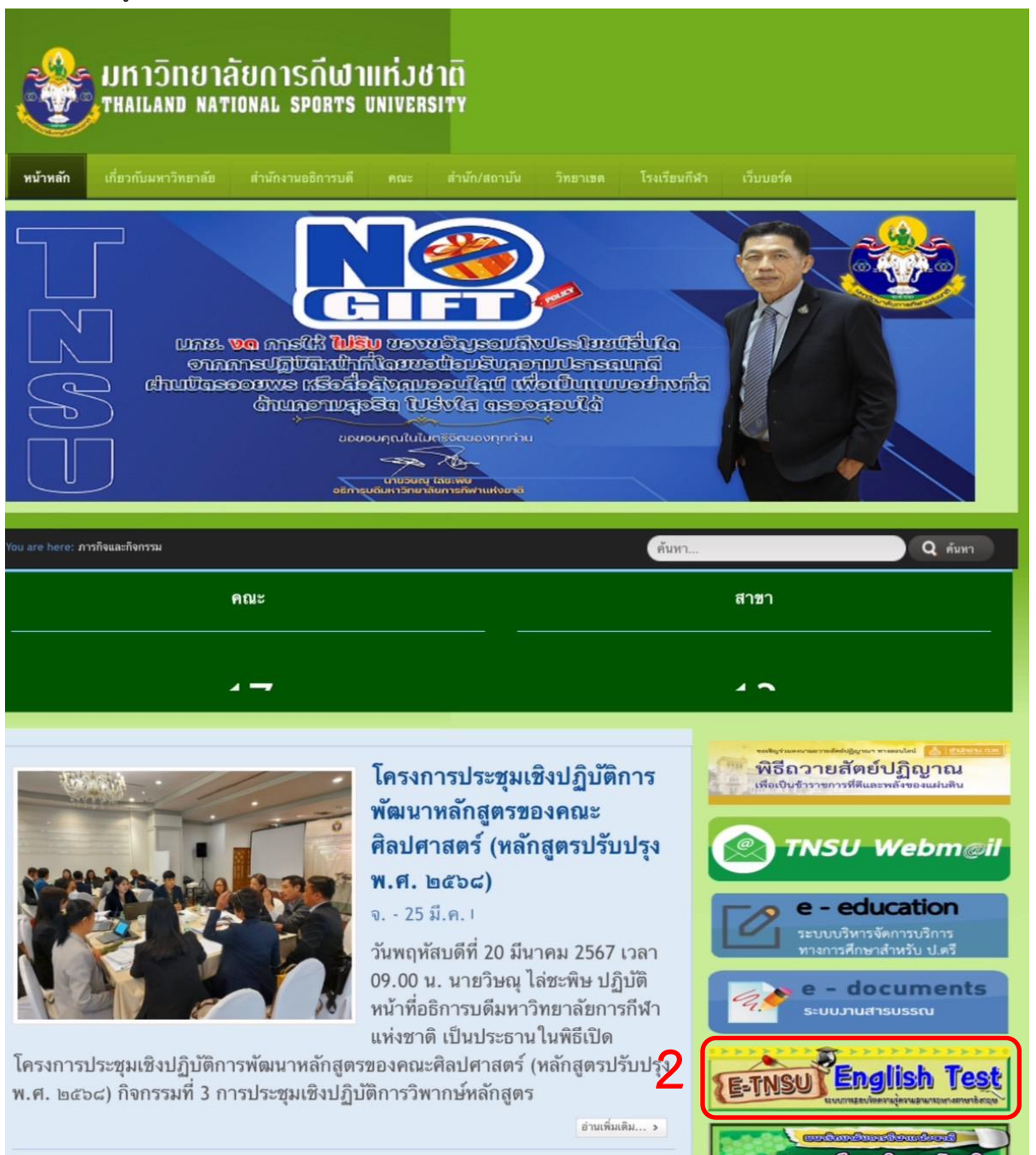

การประชุมเชิงปฏิบัติการพัฒนา

2. คลิก เข้าสู่เว็บไซต์ https://www.ชื่อโดเมน/login และคลิก "ลงทะเบียน"

| มหาวิทยาลัยการกีฬาแห่งชาติ<br>THAILAND NATIONAL SPORTS UNIVERSITY | ระบบสอบวัดความสามารถทางภาษาอังกฤษ                                                                                                    | เข้าสู่ระบบ | ลงทะเบียน |
|-------------------------------------------------------------------|----------------------------------------------------------------------------------------------------|-------------|-----------|
|                                                                   |                                                                                                    |             |           |
|                                                                   |                                                                                                    |             |           |
|                                                                   | เข้าสู่ระบบ                                                                                                    |             |           |
|                                                                   | อีเมล<br>administrator                                                                                                    |             |           |
|                                                                   | รหัสผ่าน                                                                                                    |             |           |
|                                                                   | <u>อึมรหัสผ่าน</u>                                                                                                    |             |           |
|                                                                   | เข้าสู่ระบบ                                                                                                    |             |           |
|                                                                   | ยังไม่ได้ดงทะเบียน คลิกปุ่ม ดงทะเบียน                                                                                                    |             |           |
|                                                                   | ลงทะเบียน                                                                                                    |             | ///       |
|                                                                   | <ul> <li>นโยบายการยกระดับมาตรฐานภาษาอังกฤษของนักศึกษาระดับปริญญาตรี</li> <li>พ.ศ. 2564</li> <li>คู่มือการสมัครสอบและการสอบวัดความรู้ความสามารถทางภาษาอังกฤษ</li> </ul> |             |           |
|                                                                   |                                                                                                    |             |           |
|                                                                   | 2021 O THAILAND NATIONAL SPORTS UNIVERSITY                                                                                                    |             |           |

 เลือกประเภทผู้สมัคร (หากเป็นนักศึกษาของมหาวิทยาลัยการกีฬาแห่งชาติระดับปริญญาตรีที่อยู่ในเกณฑ์จะ ไม่มีค่าใช้จ่ายในการสมัครสอบ) หากไม่ใช่นักศึกษาให้สมัครประเภท "บุคคลทั่วไป"

|                        | ลงท                             | ะเบียน                                     |                |  |
|------------------------|---------------------------------|--------------------------------------------|----------------|--|
|                        | ประเ                            | าทผู้สมัคร                                 |                |  |
|                        | ปริญญาตรี บัณฑ์                 | <sup>1</sup> ตศึกษา บุคคลทั่วไป            | 3              |  |
|                        |                                 |                                            |                |  |
|                        |                                 |                                            |                |  |
|                        |                                 |                                            |                |  |
|                        |                                 |                                            |                |  |
|                        | Uplo                            | ad Photo                                   |                |  |
|                        |                                 |                                            |                |  |
| คำนำหน้าชื่อ           |                                 | ซื้อ                                       |                |  |
| นางสาว                 | •                               | การกีฬา                                    |                |  |
| นามสกล                 |                                 | เลขประจำตัวประชาชน                         |                |  |
| แห่งชาติ               |                                 | 111111111111                               |                |  |
|                        |                                 |                                            |                |  |
| อีเมล                  |                                 | เบอร์โทรศัพท์                              |                |  |
| administrator@test.com | n                               | 088888888                                  |                |  |
| ศูนย์สอบ               |                                 | รหัสผ่าน                                   |                |  |
| มหาวิทยาลัยการกีฬาแห่ง | ชาติ - วิทยาเขตเชียงใหม         |                                            | ۲              |  |
|                        |                                 |                                            |                |  |
| ยืนยันรหัสผ่าน         |                                 |                                            |                |  |
|                        | ۲                               |                                            |                |  |
| It is a long establ    | ished fact that a reader will b | e distracted by the readable content of a  | page when      |  |
| looking at its layo    | out. The point of using Lorem   | Ipsum is that it has a more-or-less norma  | l distribution |  |
| of letters, as opp     | osed to using "Content here,    | content here', making it look like readabl | e English.     |  |
|                        |                                 |                                            |                |  |
|                        | ลงา                             | กะเบียน                                    | 5              |  |
|                        |                                 |                                            |                |  |
|                        | ลงทะเบียนแ                      | ล้ว? <b>เข้าสู่ระบบ</b>                    | _              |  |

- 4. กรอกข้อมูลในช่องว่างให้ครบถ้วน พร้อมทั้งอัพโหลดรูปถ่าย
- 5. เมื่อกรอกข้อมูลเสร็จสิ้น คลิก "ลงทะเบียน" ระบบจะแสดงหน้าจอดังนี้

| ٢ | มหาวิทยาลัยการกีฬาแห่งชาติ<br>THAILAND NATIONAL SPORTS UNIVERSITY | ระบบสอบวัดความสามารถทางภาษาอังกฤษ                           | เข้าสู่ระบบ | ลงทะเบียน |
|---|-------------------------------------------------------------------|-------------------------------------------------------------|-------------|-----------|
|   |                                                                   |                                                             |             |           |
|   |                                                                   |                                                             |             |           |
|   |                                                                   | ยืนยันการลงทะเบียน<br>โปรดตรวจสอบอีเมลของท่านและทำการยืนยัน |             |           |
|   |                                                                   | การลงทะเบียนจากอีเมลที่ทางเราได้สงไปที่                     |             |           |
|   |                                                                   | administrator@test.com                                      |             |           |
|   |                                                                   | ไปยังหน้าเข้าสู่ระบบ                                        |             |           |
|   |                                                                   |                                                             |             |           |
|   |                                                                   | 2021 O THAILAND NATIONAL SPORTS UNIVERSITY                  |             |           |

6. ทำการยืนยันอีเมลในอีเมลของท่าน เป็นอันเสร็จสิ้นการลงทะเบียน

# ขั้นตอนการเข้าสู่ระบบเว็บไซต์

1. เข้าสู่เว็บไซต์ <u>https://www.ชื่อโดเมน/login</u>

| มหาวิทยาลัยการกีฬาแห่งชาติ<br>THAILAND NATIONAL SPORTS UNIVERSITY | ระบบสอบวัดความสามารถทางภาษาอังกฤษ                                                                                    | เข้าสู่ระบบ | ลงทะเบี้ยน |
|-------------------------------------------------------------------|----------------------------------------------------------------------------------------------------|-------------|------------|
|                                                                   |                                                                                                    |             |            |
|                                                                   | เข้าสู่ระบบ                                                                                                    |             |            |
|                                                                   | อิเมล<br>กรุณากรอกอีเมล                                                                                              |             |            |
|                                                                   | รหัสผ่าน                                                                                                    |             |            |
|                                                                   | รหัสผ่าน                                                                                                    |             |            |
|                                                                   | <u>สีมรหัสผ่าน</u>                                                                                                   |             |            |
|                                                                   | เข้าสู่ระบบ                                                                                                    |             |            |
|                                                                   | ยังไม่ได้ลงทะเบียน คลักปุ่ม ลงทะเบียน<br><mark>ลงทะเบียน</mark>                                                      |             |            |
|                                                                   | <ol> <li>Test</li> <li>ประกาศรายชื่อผู้สมัครสอบประจำปี 2563</li> <li>ประกาศรายชื่อผู้สมัครสอบประจำปี 2561</li> </ol> |             |            |
|                                                                   |                                                                                                    |             |            |
|                                                                   | 2021 O THAILAND NATIONAL SPORTS UNIVERSITY                                                                           |             |            |

2. กรอกอีเมลและรหัสผ่านที่ได้ลงทะเบียนไว้ และคลิกเข้าสู่ระบบ

| มหาวิทยาลัยการกีฬาแห่งชาติ<br>Thailand national sports Universi | ระบบสอบวัดความสามารถทางภาษาอังกฤษ                                                                               | การก็หา แห่งชาติ ออกจากระบบ |
|-----------------------------------------------------------------|----------------------------------------------------------------------------------------------------|-----------------------------|
|                                                                 | ยินดีต้อนรับ                                                                                                    | ⑦ 15 : 20 : 21              |
|                                                                 | บัตรประจำตัวผู้เข้าสอบ<br>สอบวัดความสามารถทางภาษาอังกฤษ ประจำปีพ.ศ. 2564                                        |                             |
|                                                                 | เลขประจำตัวสอบ<br>ชื่อ-นามสกุล การกีฬา แห่งชาติ<br>สถานที่สอบ มหาวิทยาลัยการกีฬาแห่งชาติ -<br>วิทยาเขตเชียงใหม่ |                             |
|                                                                 | วันทสอบ 12 กรกฎาคม 2564 13:00:00 น.<br>เริ่มทำลังสอบ                                                            |                             |
|                                                                 |                                                                                                    |                             |

# เมื่อเข้าสู่ระบบสำเร็จจะแสดงหน้าจอบัตรประจำตัวผู้เข้าสอบดังภาพ

| มหาวิทยาลัยการกีฬาแห่งช<br>Thailand National sports UN | าติ ระบบสอบวัดความเ<br>iversity       | สามารถทางภาษาอังกฤษ      | การกีฬา แห่งชาติ ออกจากระบบ |
|--------------------------------------------------------|---------------------------------------|--------------------------|-----------------------------|
|                                                        | ข้อมูลการสมัคร                        |                          |                             |
|                                                        | คำนำหน้าชื่อ                          | ชื่อ-นามสกุล             | _                           |
| แก้ไขรูปภาพ                                            | นางสาว                                | การกีฬา แห่งชาติ         |                             |
| สถานะการสมัครสอบ<br><b>รอชำระเงิน</b>                  | เลขบตรบระจาดวบระชาชน<br>1111111111111 | อเมส                     |                             |
|                                                        | เบอร์โทรศัพท์                         | สถานศึกษา/วิทยาเขต       |                             |
| ตรวจสอบข้อมูลการชำระเงิน<br>ข้อมอการสมัคร              | 0888888888<br><b>uñivéouga</b> 2      | มหาวิทยาลัยการกีฬาแห่ง   | ชาติ - วิทยาเขตเซียงใหม่    |
| ผลการสอบ                                               |                                       |                          |                             |
| เปลี่ยนรหัสผ่าน                                        |                                       |                          |                             |
| ออกจากระบบ                                             |                                       |                          |                             |
|                                                        | 2021 © THAILAND NA                    | TIONAL SPORTS UNIVERSITY |                             |

จากนั้นให้ผู้ใช้คลิกที่ หมายเลข 1 จะแสดงข้อมูลการสมัครดังนี้

ผู้สมัครจะต้องตรวจสอบข้อมูลการสมัครให้ถูกต้อง หากต้องการแก้ไขข้อมูล สามารถคลิกที่ปุ่ม "แก้ไขข้อมูล"

#### <u>ตรวจสอบการชำระเงิน</u>

1. เมื่อผู้สมัครต้องการตรวจสอบการชำระเงิน ให้คลิกที่เมนู "ตรวจสอบการชำระเงิน" จะแสดงหน้าจอดังภาพ

|                                | ตรวจสอบข้อมูลการ            | รชำระเงิน             |     |                                                    |                              |                      |
|--------------------------------|-----------------------------|-----------------------|-----|----------------------------------------------------|------------------------------|----------------------|
| 2                              | ชื่อ-นามสกุล                | ระดับชั้นการ<br>ศึกษา | คณะ | สถานศึกษา/วิทยาเขต                                 | วันสุดท้ายของการชำระ<br>เงิน | สถานะการชำระ<br>เงิน |
| แก้ไซรูปภาพ                    | นางสาว การกีฬา แห่ง<br>ชาติ |                       |     | มหาวิทยาลัยการกีฬาแห่งชาติ - วิทยาเขต<br>เซียงใหม่ | 31 กรกฎาคม 2564              | รอชำระเงิน           |
| สถานะการสมัครสอบ<br>รอชำระเงิน |                             |                       |     |                                                    |                              | 🖥 ใบแจ้งชำระเงิน     |
|                                | แนบหลักฐานการชำระ           | งิน                   |     |                                                    |                              |                      |
| ตรวจสอบข้อมูลการชำระเงิน       |                             | (                     |     |                                                    |                              |                      |
| ข้อมูลการสมัคร                 |                             | 1                     | ดิ  | าาก & วาง หรือ <u>เลือก</u>                        |                              |                      |
| ผลการสอบ                       |                             |                       |     |                                                    |                              | แอ้งช่วยชาวิจเ       |
| เปลี่ยนรหัสผ่าน                |                             |                       |     |                                                    |                              | 11440 13-14H         |
|                                |                             |                       |     |                                                    |                              |                      |

จากภาพจะแสดงข้อมูลการสมัครและสถานะการชำระเงิน หากผู้สมัครชำระเงินแล้วสามารถแนบหลักฐานการชำระ

เงินได้โดยคลิกที่ หมายเลข 1

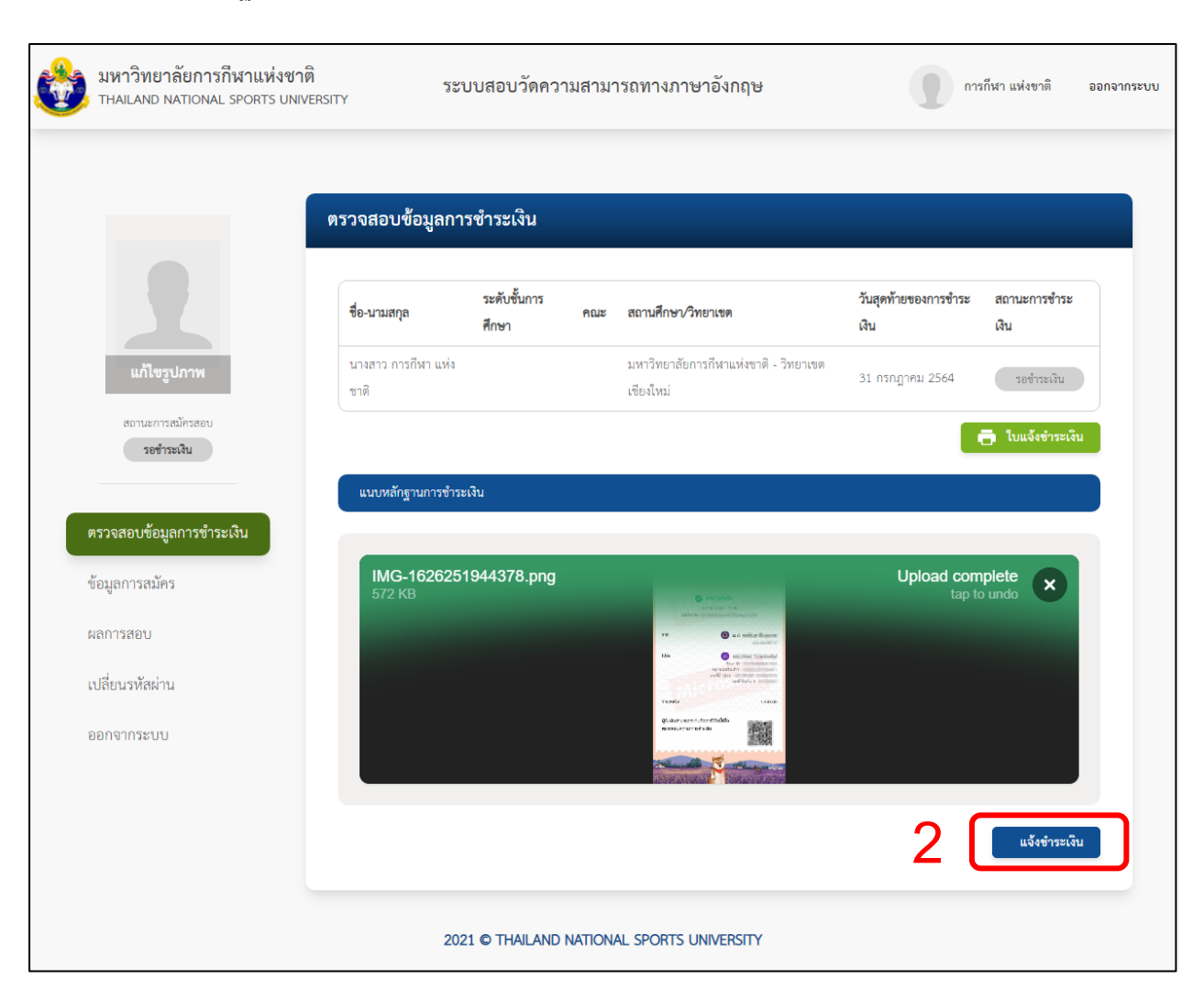

### 2. เมื่อแนบหลักฐานเสร็จจะแสดงหน้าจอดังภาพ จากนั้นคลิก "แจ้งชำระเงิน"

ระบบจะเปลี่ยนสถานะเป็น "ชำระเงินแล้ว" ดังภาพ โดยระหว่างนี้ก็จะอยู่ในขั้นตอนรอตรวจสอบข้อมูลจากทาง มหาวิทยาลัยการกีฬาแห่งชาติ

| มหาวิทยาลัยการกีฬาแห่งชาติ<br>THAILAND NATIONAL SPORTS UNIVER | ระบุ                        | บบสอบวัดความสา        | มารถทางภาษาอังกฤษ                                                                                                    |                              | การกีฬา แห่งชาติ ออกจากร |
|---------------------------------------------------------------|-----------------------------|-----------------------|----------------------------------------------------------------------------------------------------|------------------------------|--------------------------|
|                                                               | ตรวจสอบข้อมูลกา             | รชำระเงิน             |                                                                                                    |                              |                          |
|                                                               | ชื่อ-นามสกุล                | ระดับขั้นการ<br>ศึกษา | ะ สถานศึกษา/วิทยาเขต                                                                                                    | วันสุดท้ายของการชำระ<br>เงิน | สถานะการซำระเงิน         |
| แก้ไขรูปภาพ                                                   | นางสาว การกีฬา แห่ง<br>ชาติ |                       | มหาวิทยาลัยการกีฬาแห่งชาติ - วิทยาเขต<br>เชียงใหม่                                                                                                    | 31 กรกฎาคม 2564              | ชำระเงินแล้ว             |
| สถานะการสมัครสอบ<br><b>อยู่ระหว่างพิจารณา</b>                 |                             |                       |                                                                                                    | l                            | 🖶 ใบแจ้งชำระเงิน         |
|                                                               | แนบหลักฐานการชำระ           | เงิน                  |                                                                                                    |                              |                          |
| ตรวจสอบข้อมูลการชำระเงิน<br>ข้อมูลการสมัคร                    | ,                           |                       | SCB                                                                                                    |                              |                          |
| ผลการสอบ                                                      |                             |                       | In the first sector of the sector of the sec |                              |                          |
| เปลี่ยนรหัสผ่าน<br>ออกจากระบบ                                 | <br> <br> <br>              |                       |                                                                                                    |                              | <br> <br> <br>           |
|                                                               | 202                         | 21 © THAILAND NATIO   | DNAL SPORTS UNIVERSITY                                                                                                    |                              |                          |

### <u>วิธีการใช้งานระบบสอบภาษาอังกฤษ</u>

| มหาวิทยาลัยการกีฬาแห่งชาติ<br>THAILAND NATIONAL SPORTS UNIVERSITY | າະບຸນ                         | สอบวัดความสามารถทางภาษาอังกฤษ                                             | -                       | การกีฬา แห่งชาติ | ออกจากระบบ |
|-------------------------------------------------------------------|-------------------------------|---------------------------------------------------------------------------|-------------------------|------------------|------------|
|                                                                   | ยินดีต้อนรับ                  |                                                                           | <b>(2)</b> 11 : 44 : 06 |                  |            |
|                                                                   |                               | บัตรประจำตัวผู้เข้าสอบ<br>สอบวัดความสามารถทางภาษาอังกฤษ ประจำปี พ.ศ. 2564 |                         |                  |            |
|                                                                   | เลขประจำตัวสอบ<br>ชื่อ-นามสกล | 640804105031-1<br>การที่หา แห่งชาติ                                       |                         |                  |            |
|                                                                   | สถานที่สอบ                    | มหาวิทยาลัยการกีฬาแห่งชาติ -<br>มหาสารคาม                                 |                         |                  |            |
|                                                                   | วันที่สอบ                     | 04 สิงหาคม 2564 10:50:00 น.                                               |                         |                  |            |
|                                                                   |                               | เริ่มทำข้อสอบ 2                                                           |                         |                  |            |
|                                                                   | 2021 0                        | THAILAND NATIONAL SPORTS UNIVERSITY                                       |                         |                  |            |

1. เมื่อเข้าสู่ระบบ หรือคลิกที่ 📕 จะแสดงหน้าจอสำหรับให้ทำข้อสอบดังภาพ

 จากนั้นให้ผู้ทดสอบคลิกที่ปุ่ม "เริ่มทำข้อสอบ" เพื่อไปยังหน้าทำข้อสอบ โดยปุ่มจะสามารถทำงานได้เมื่อถึงเวลา สอบเท่านั้น

| 🛞 ии<br>тна | าวิทย<br><sub>ILAND</sub> | าลัยกา<br>NATION | ารกีฬา<br>IAL SPO | <b>าแห่งชาติ</b><br>prts UNIVERSITY | ระบบสอบวัดความสามารถทางภาษาอังกฤษ                 | การกีฬา แห่งชาติ   | ออกจากระบบ |
|-------------|---------------------------|------------------|-------------------|-------------------------------------|---------------------------------------------------|--------------------|------------|
| Read        | ing                       |                  |                   | ~                                   |                                                   |                    |            |
|             |                           |                  |                   |                                     | เหลือเวลาอีก : 0 : 58 : 22 น.                     | ทำไปแล้ว 0 ช้อ จาก | 74 ข้อ     |
|             | 2                         | 3                | 4                 | 5                                   |                                                   |                    |            |
| 6           | (7)                       | 8                | 9                 | 10                                  | ชุดข้อสอบที่ 1 รายละเอียด ชุดข้อสอบที่ 1<br>      |                    |            |
| 11          | 12                        | 13               | 14                | 15                                  | ข้อสอบมีหัสหมุด 74 ข้อ<br>ตั้งสอบ Reading 10 ตั้ง |                    |            |
| 16          | 17                        | 18               | 19                | 20                                  | ข้อสอบ Writing 30 ข้อ                             |                    |            |
| 21          | 22                        | 23               | 24                | 25                                  | ข้อสอบ Listening 4 ข้อ                            |                    |            |
| 26          | 27                        | 28               | 29                | 30                                  | เริ่มทัศต์กลุกม                                   |                    |            |
| 31          | 32                        | 33               | 34                | 35                                  |                                                   |                    |            |
| 36          | 37                        | 38               | 39                | 40                                  |                                                   |                    |            |
|             |                           |                  |                   | _                                   |                                                   |                    |            |
| Writi       | ng                        |                  |                   | >                                   |                                                   |                    |            |
| 41          | 42                        | 43               | 44                | 45                                  |                                                   |                    |            |
| 46          | 47                        | 48               | 49                | 50                                  |                                                   |                    |            |
| 51          | 52                        | 53               | 54                | 55                                  |                                                   |                    |            |
| 56          | 57                        | 58               | 59                | 60                                  |                                                   |                    |            |
| 61          | 62                        | 63               | 64                | 65                                  |                                                   |                    |            |
| 66          | 67                        | 68               | 69                | 70                                  |                                                   |                    |            |
|             |                           |                  |                   |                                     |                                                   |                    |            |
| Lister      | ning                      |                  |                   | >                                   |                                                   |                    |            |
| 71          | 72                        | 73               | 74                |                                     |                                                   |                    |            |
|             |                           | > da             | ้เกสอบ            |                                     |                                                   |                    |            |
|             |                           |                  |                   |                                     |                                                   |                    |            |
|             |                           |                  |                   |                                     | 2021 C THAILAND NATIONAL SPORTS UNIVERSITY        |                    |            |

3. คลิก "เริ่มทำข้อสอบ"

# ระบบจะไปยังหน้าข้อสอบดังนี้

| มหาวิทยาลัยการกีฬาแห่งชาติ<br>THAILAND NATIONAL SPORTS UNIVERSITY | ระบบสอบวัดความสามารถทางภาษาอังกฤษ          | การกีฬา แห่งชาติ ออกจากระบบ |
|-------------------------------------------------------------------|--------------------------------------------|-----------------------------|
| Reading V                                                         | เหลือเวลาอีก : 0 : 56 : 14 น.              | ทำไปแล้ว 0 ชั่อ จาก 74 ชั่อ |
|                                                                   |                                            |                             |
| 6 7 8 9 10                                                        |                                            |                             |
| 11 12 13 14 15                                                    |                                            |                             |
| 16 17 18 19 20                                                    |                                            |                             |
| 21 22 23 24 25                                                    | · · · · · · · · · · · · · · · · · · ·      |                             |
| 26 27 28 29 30                                                    | ข้อที่ 1.                                  |                             |
| 31 32 33 34 35                                                    | R 11                                       |                             |
| 36 37 38 39 40                                                    | 0 1                                        |                             |
|                                                                   | ○ 2                                        |                             |
| Writing >                                                         | O 3                                        |                             |
| 41 42 43 44 45                                                    | 0 4                                        |                             |
| 46 47 48 49 50                                                    |                                            |                             |
| 51 52 53 54 55                                                    |                                            |                             |
| 56 57 58 59 60                                                    |                                            |                             |
| 61 62 63 64 65                                                    |                                            |                             |
| 66 67 68 69 70                                                    |                                            |                             |
|                                                                   |                                            |                             |
| Listening >                                                       |                                            |                             |
| 71 72 73 74                                                       |                                            |                             |
|                                                                   | ← ข้อก่อนหน้า                              | ข้อถัดไป 🔶                  |
| > ส่งข้อสอบ                                                       |                                            |                             |
|                                                                   | 2021 © THAILAND NATIONAL SPORTS UNIVERSITY |                             |

4. ให้ผู้ทดสอบคลิกเลือกคำตอบที่ต้องการ จากนั้นกดปุ่ม "ข้อถัดไป"

| มหาวิทยาลัยการกีฬาแห่งชาติ<br>Thailand national sports university                                         | ระบบสอบวัดความสามารถทางภาษาอังกฤษ                     | การกีฬา แห่งชาติ ออกจากระบบ |
|----------------------------------------------------------------------------------------------------|-------------------------------------------------------|-----------------------------|
|                                                                                                    | แสดงจำนวนข้อที่ทำไปแล้ว และเวลาที่เหลือสำหรับทำข้อสอบ |                             |
| Reading ~                                                                                                 | เหลือเวลาอีก : 0 : 50 : 22 น.                         | ทำไปแล้ว 40 ช้อ จาก 74 ช้อ  |
|                                                                                                    | ช้อที่ 41.                                            |                             |
| 11 12 13 14 15                                                                                            | W 27                                                  |                             |
| 16 17 18 19 20                                                                                            | 01                                                    |                             |
| 21 22 23 24 25                                                                                            | ○ 2                                                   |                             |
| 26     27     28     29     30       31     32     33     34     35                                       | O 3                                                   |                             |
| 36 37 38 39 40                                                                                            | วงกลมสีเขียว แสดงข้อสอบที่ทำไปแล้ว                    |                             |
| Writing >                                                                                                 |                                                       |                             |
| (41)         42         43         44         45           46         47         48         40         59 |                                                       |                             |
| 46         47         48         49         50           51         52         53         54         55   |                                                       |                             |
| 56 57 58 59 60                                                                                            |                                                       |                             |
| 61 62 63 64 65                                                                                            |                                                       |                             |
| 66         67         68         69         70                                                            |                                                       |                             |
| Listening >                                                                                               |                                                       |                             |
| 71 72 73 74                                                                                               |                                                       |                             |
| ► ส่งข้อสอบ                                                                                               | אאמוועס                                               | ขอกดเบ →                    |
|                                                                                                    | 2021 © THAILAND NATIONAL SPORTS UNIVERSITY            |                             |

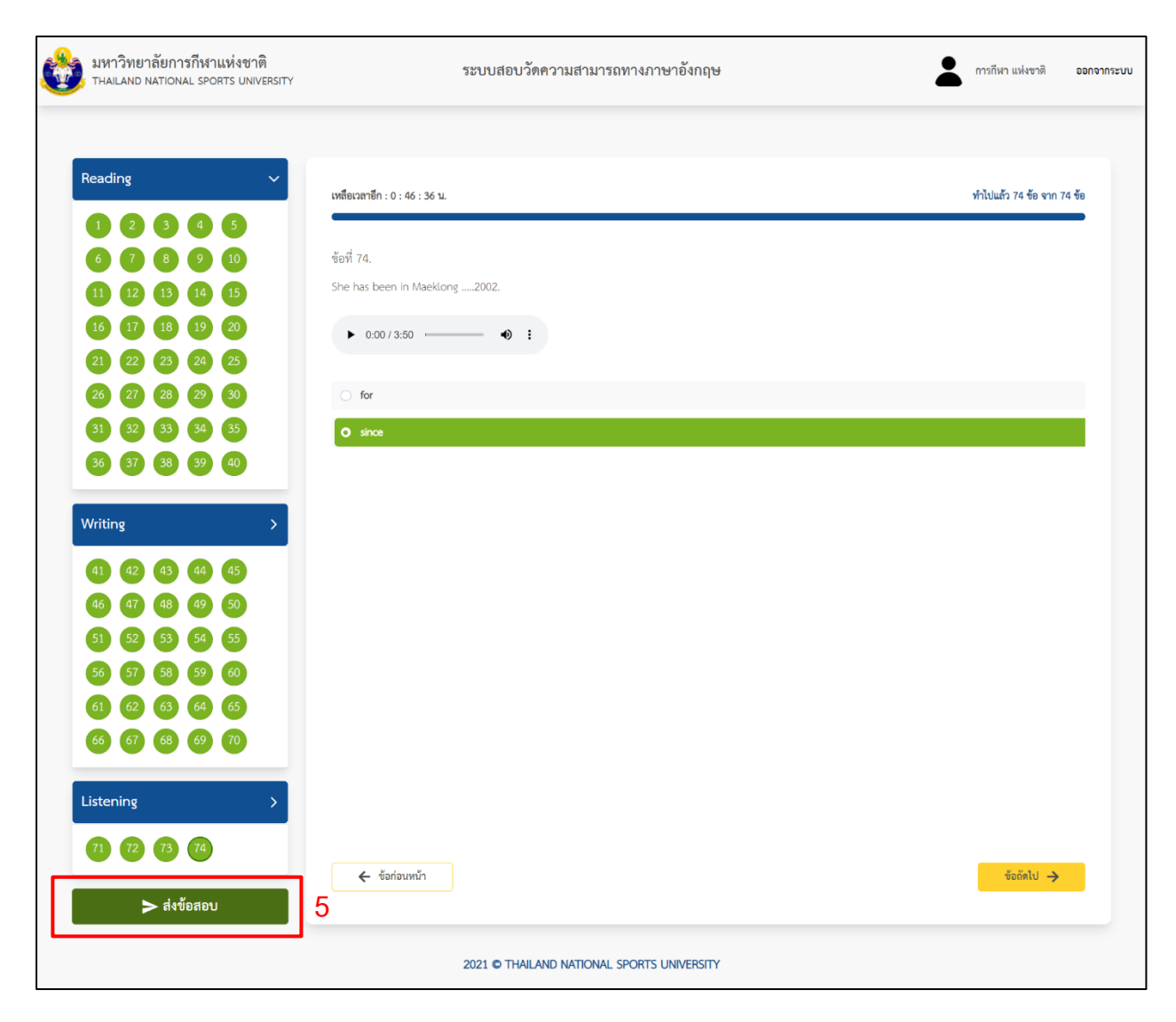

5. เมื่อทำข้อสอบเสร็จแล้ว ให้ผู้ทดสอบคลิกที่ปุ่ม "ส่งข้อสอบ" เพื่อส่งคำตอบ

| 6 | มหาวิทยาลัยการกีฬาแห่งชาติ<br>THAILAND NATIONAL SPORTS UNIVERSI                                                                                                    | r                                                                           | ระบบสอบวัตความสามารถทางภาษาอังกฤษ | <b>2</b> ms | กีฬา แห่งชาติ ออกจากระบบ |
|---|----------------------------------------------------------------------------------------------------|-----------------------------------------------------------------------------|-----------------------------------|-------------|--------------------------|
|   | Reading       Image: Constraint of the second of the second | เหลือเวลาซึก : 0 ; 44 :<br>ซือที่ 74.<br>She has been in M<br>▶ 0.00 / 3:50 | มีนยันการส่งข้อสอบ<br>ทำข้อสอบส่อ | white       | ันตั๋ว 74 ซ้อ จาก 74 ซ้อ |

6. ระบบจะแสดงป๊อบอัพเพื่อยืนยันการส่งข้อสอบ คลิก "ส่งข้อสอบ" ระบบจะแสดงหน้าจอดังนี้

| มหาวิทยาลัยการกีฬาแห่งชาติ<br>Thailand National Sports University                                                                                                    | ระบบสอบวัดความสามารถทางภาษาอังกฤษ                                                                                                    | 💄 การถีฬา แห่งชาติ | ออกจากระบบ |
|----------------------------------------------------------------------------------------------------|----------------------------------------------------------------------------------------------------|--------------------|------------|
| Reading                                                                                                    | คุณได้ส่งข้อสอบเรียบร้อยแล้ว<br>Writing                                                                                                    | Listening          |            |
| 8       9       10       11       12       13       14         15       16       17       18       19       20       21         22       23       24       25       26       27       28         29       30       31       32       33       34       55         36       37       38       39       40 | 48       49       50       51       52       53       54         55       56       57       58       59       60       61         62       63       66       65       66       67       68         69       70       50       50       50       50       50 |                    |            |
|                                                                                                    | 2021 © THAILAND NATIONAL SPORTS UNIVERSITY                                                                                                    |                    |            |

7. คลิก "จบการทำงาน" เป็นอันเสร็จสิ้น

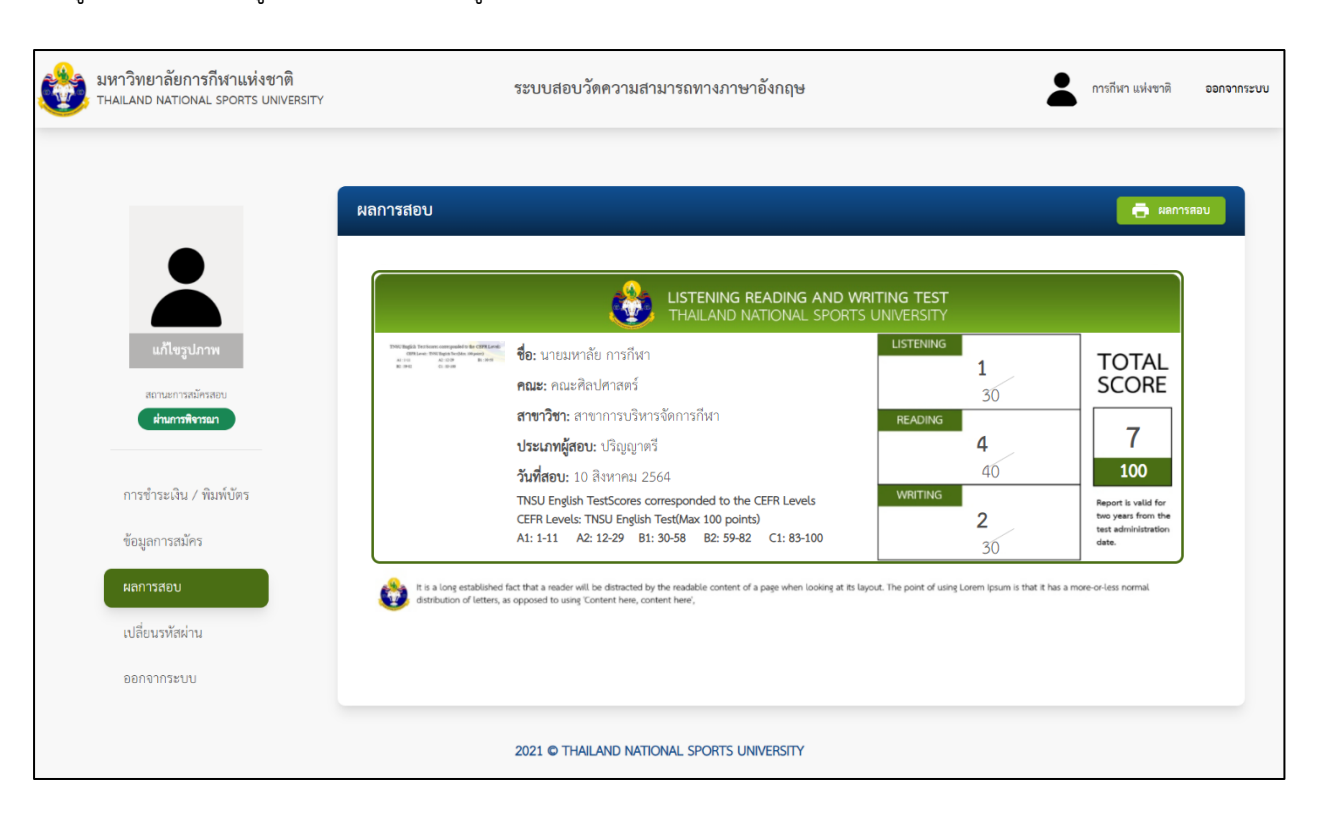

#### เมื่อผู้ทดสอบต้องการดูผลสอบ ให้คลิกที่เมนู "ผลการสอบ" จะแสดงผลการสอบดังภาพ